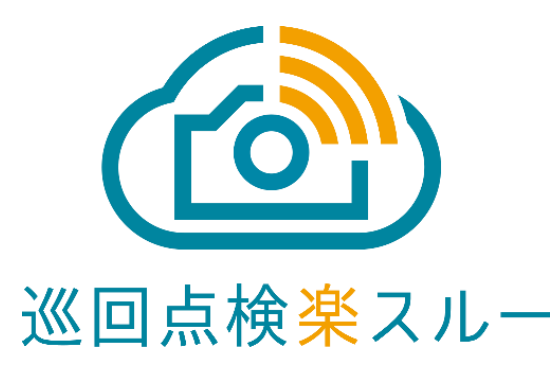

#### 巡回点検楽スルー IoTカメラ 簡単設置マニュアル

# Hakaru+

はかる ささえる つくりだす ハカルプラス株式会社 目 次

Hakaru+

|            |                      | ページ |                               | ページ |
|------------|----------------------|-----|-------------------------------|-----|
| <u>1.</u>  | IoTカメラ充電方法           | 3   | ⑦ IoTカメラ 露出設定                 | 11  |
| <u>2.</u>  | 準備するもの               | 4   | <u>⑧ IoTカメラ 撮影スケジュール登録</u>    | 12  |
| <u>(1)</u> | iPhone アプリの取得        | 5   | <u>⑨ IoTカメラ撮影スケジュール変更</u>     | 13  |
| 2          | iPhone アプリの起動        | 6   | <u>⑩ IoTカメラ 撮影画像確認</u>        | 14  |
| 3          | IoTカメラとiPhoneとのペアリング | 7   | <u>⑪ IoTカメラ 設定・設置完了・ログアウト</u> | 15  |
| <u>(4)</u> | IoTカメラの設置            | 8   | 3. 設置が完了したら                   | 16  |
| 5          | IoTカメラ 画質設定          | 9   | 4. 設置場所を変更するときのご注意点           | 17  |
| 6          | IoTカメラ フラッシュ設定       | 10  |                               |     |

**1. IoTカメラ** 充電方法

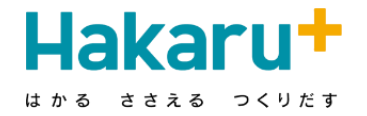

IoTカメラを現場へ設置する前に必ず充電をお願いします

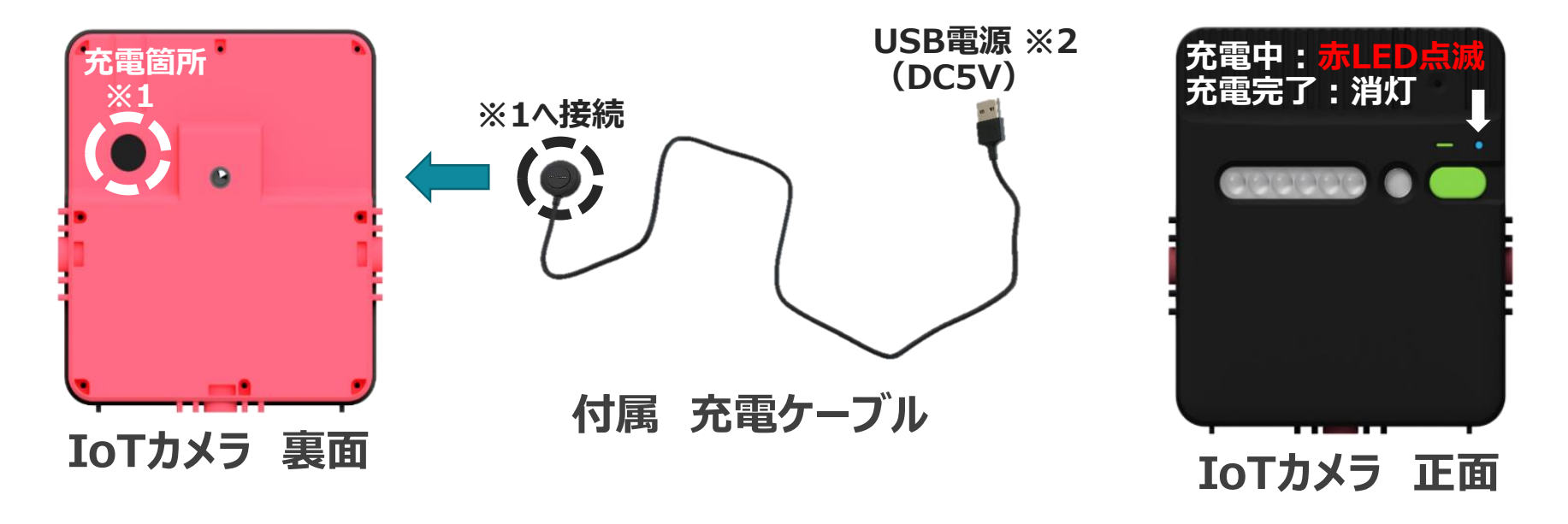

①IoTカメラ裏面の※1部に充電ケーブルを接続(マグネット)

②USB電源※2 に電源供給(モバイルバッテリー・USBコンセントetc 使用) ③充電開始

④充電中(赤LED点滅)

⑤充電完了(赤LED消灯) ※フル充電時間は11~12時間必要です ⑥IoTカメラ充電部※1に付属シールを貼る(腐食保護) ●

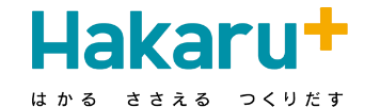

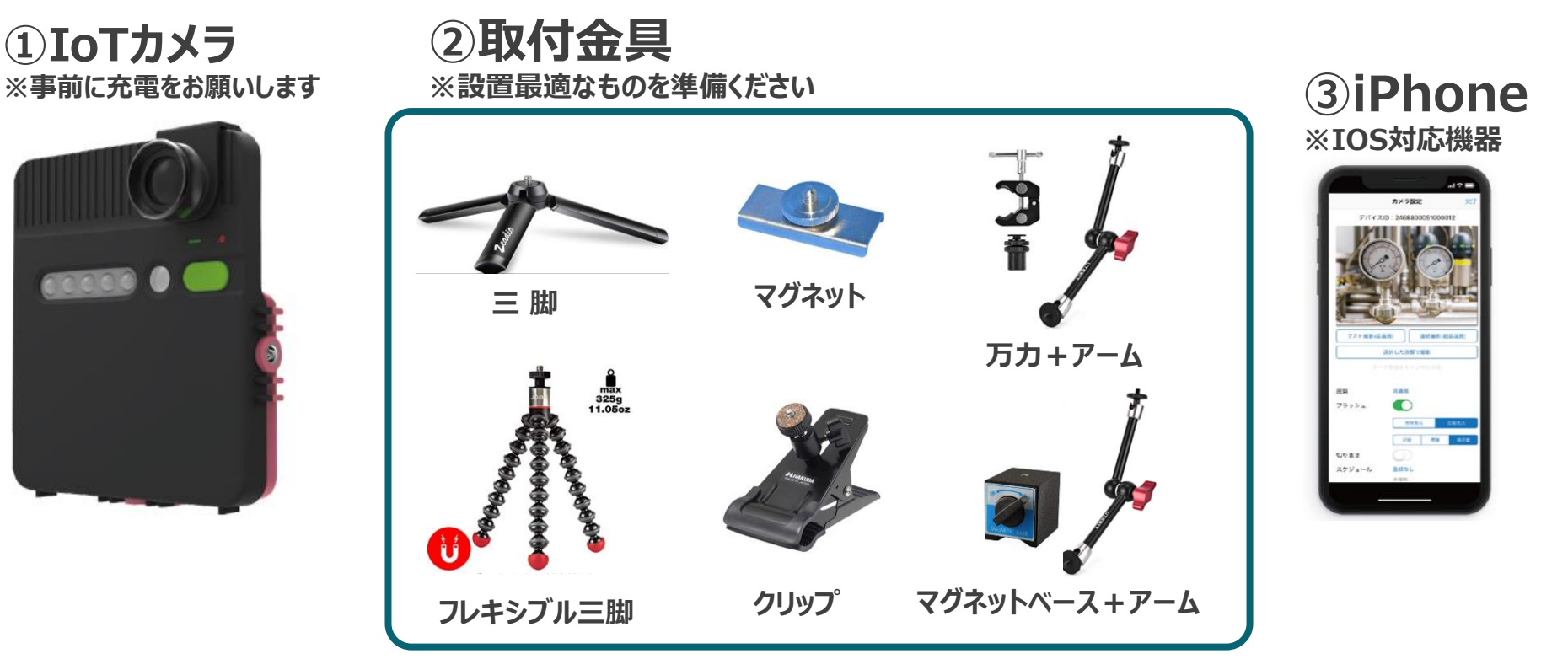

## ① iPhone アプリの取得

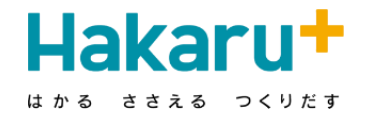

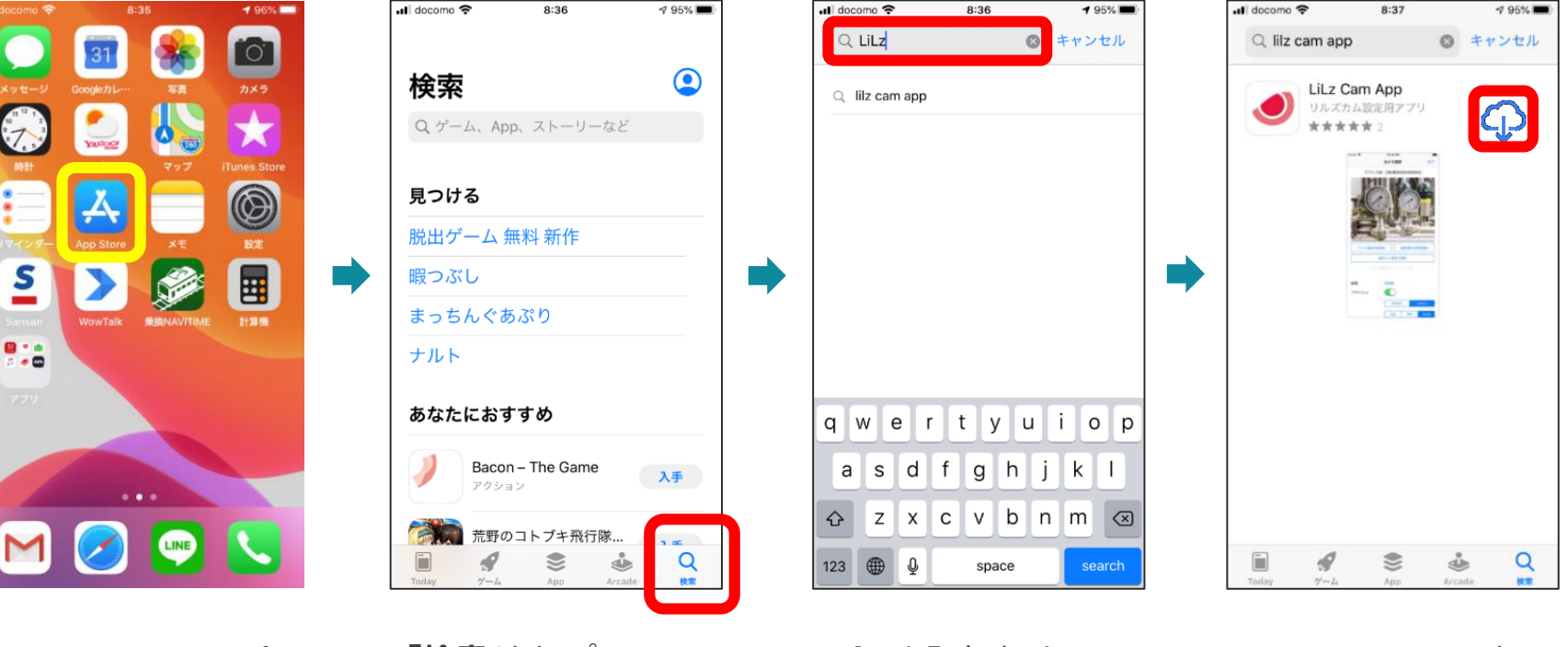

「App Store」をタップ

「検索」をタップ

LiLzと入力すると lilz cam appが表示 「LiLz cam app」を選択 LiLz Cam Appを **入手 (DL) する** 

## ② iPhone アプリの起動

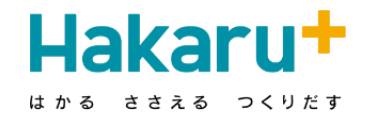

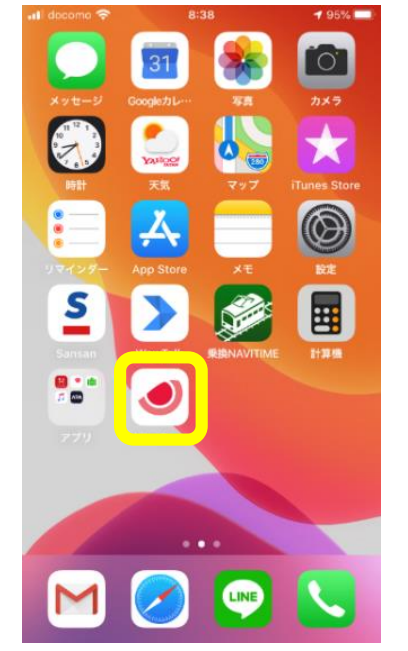

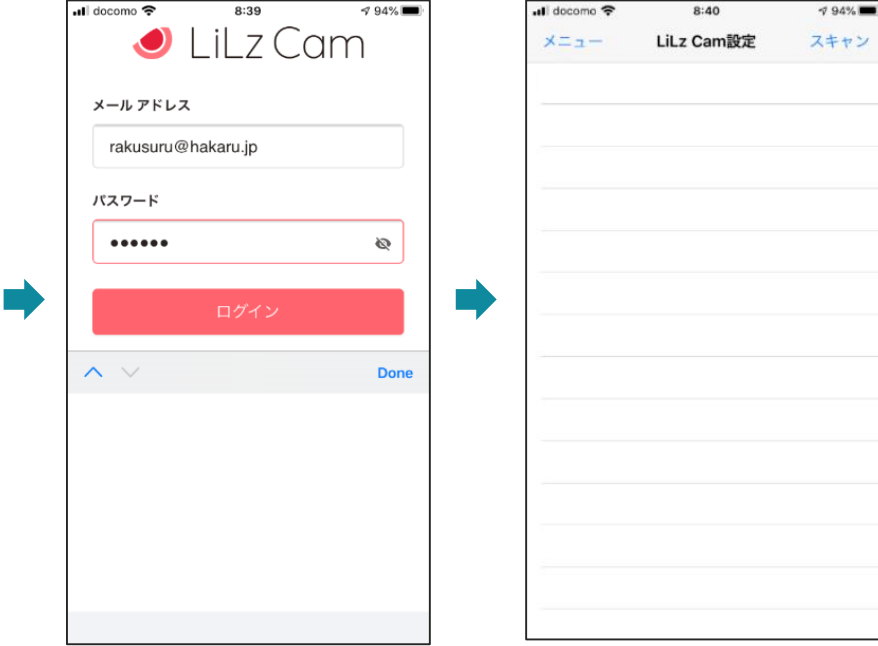

「LiLz Cam」アイコン をタップ

#### メールアドレス : rakusuru@hakaru.jp パスワード : hakaru

を入力してログイン

## ③ IoTカメラとiPhoneとのペアリング

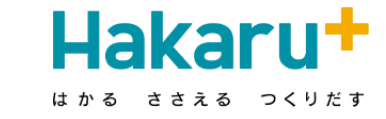

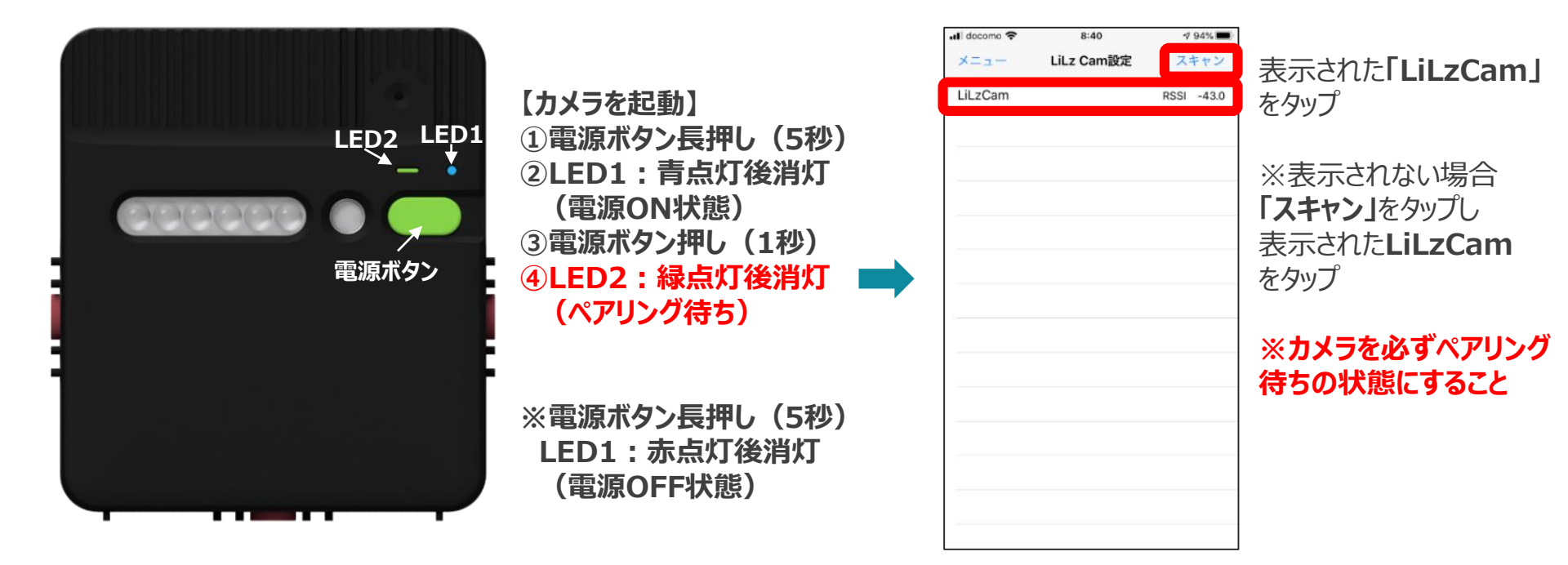

④ IoTカメラの設置

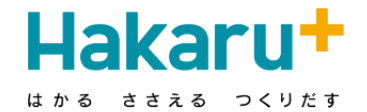

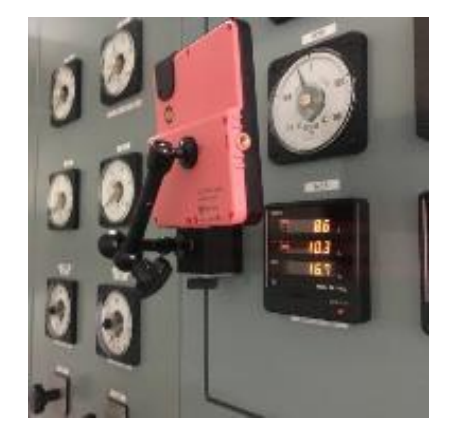

【カメラ本体を設置】 ①取付金具をセット※1(各種から選択) ②撮影したい方向にカメラを仮設置

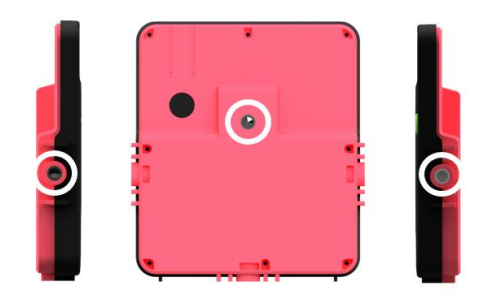

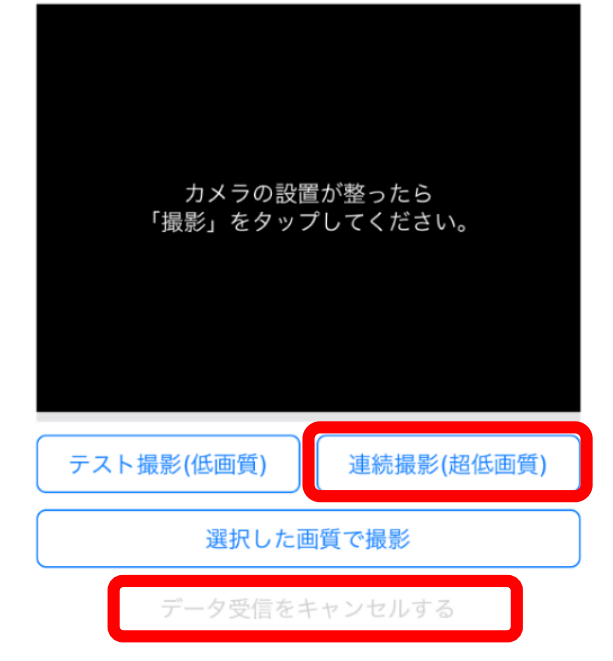

デバイスID:2468800051c00015

【カメラ本体の設置確認】 ①「連続撮影(超低画質)」をタップ ②数秒単位で撮影画像がアップされる ③この画像を見ながら設置位置・角度の 微調整を実施 ④カメラ本体の設置位置が決定 ⑤「データ受信をキャンセルする」をタップ ⑥カメラ本体を確実に固定

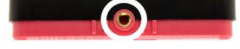

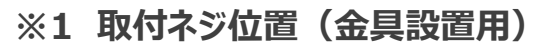

Copyright©HAKARU PLUS CORPORATION. All Rights Reserved.

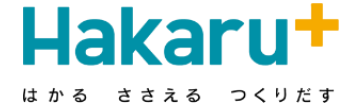

| 画質             | 低画質(高速)               |
|----------------|-----------------------|
| フラッシュ          |                       |
|                |                       |
| 露出補正           | EV±0                  |
| 暗い時            | EV±0                  |
| Jり扱さ<br>、ケジュール | スケジュール3 (60分)<br>1時間毎 |
| バッテリー残量        | 66%                   |
| Wバージョン         | B 0.9.3               |

B 1.0.0

HWバージョン

### ⑥ IoTカメラ フラッシュ設定

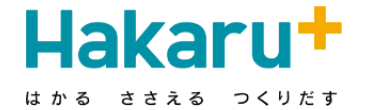

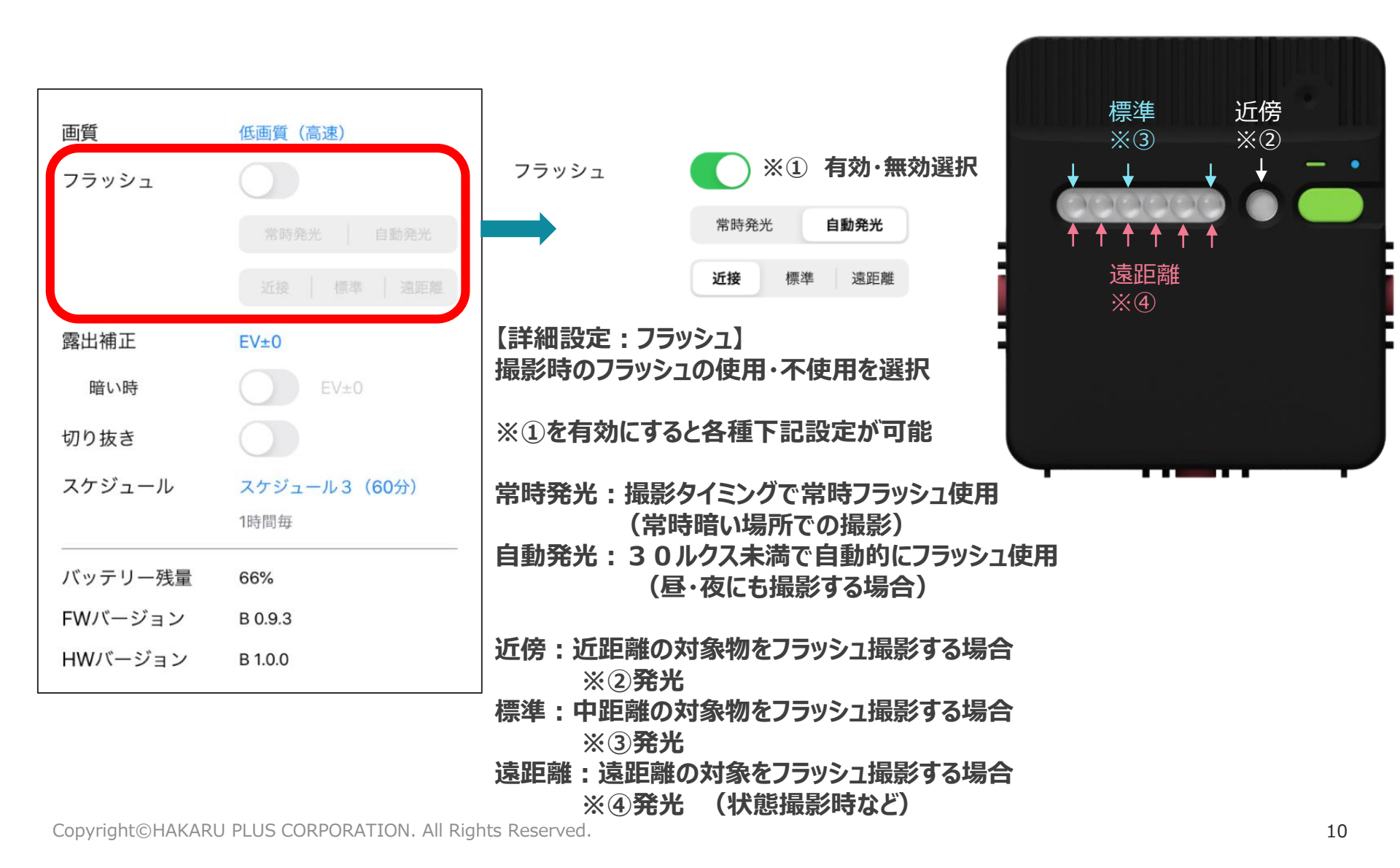

⑦ IoTカメラ 露出設定

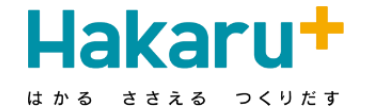

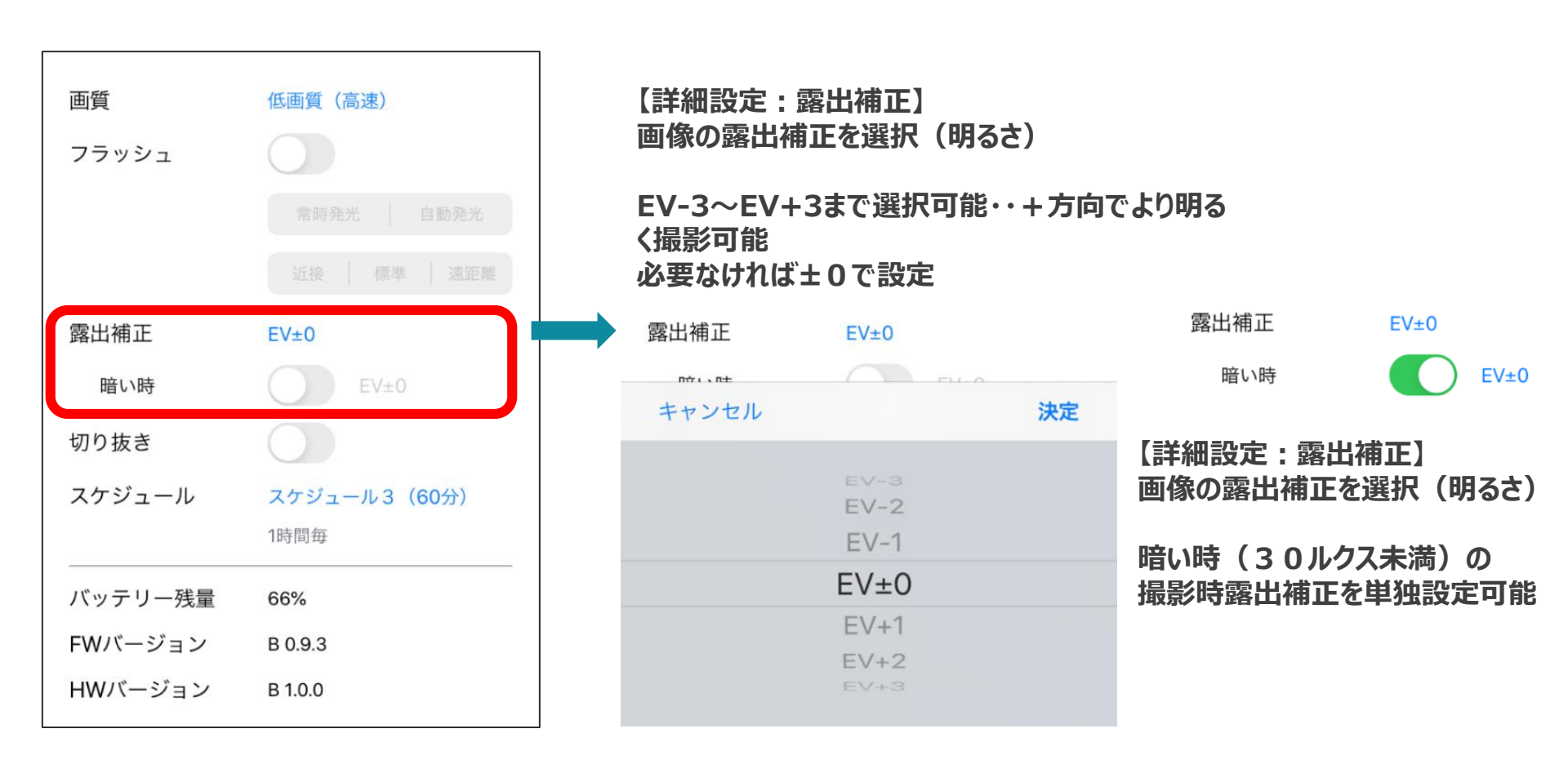

⑧ IoTカメラ 撮影スケジュール登録

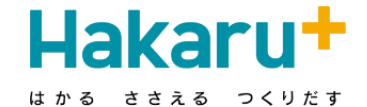

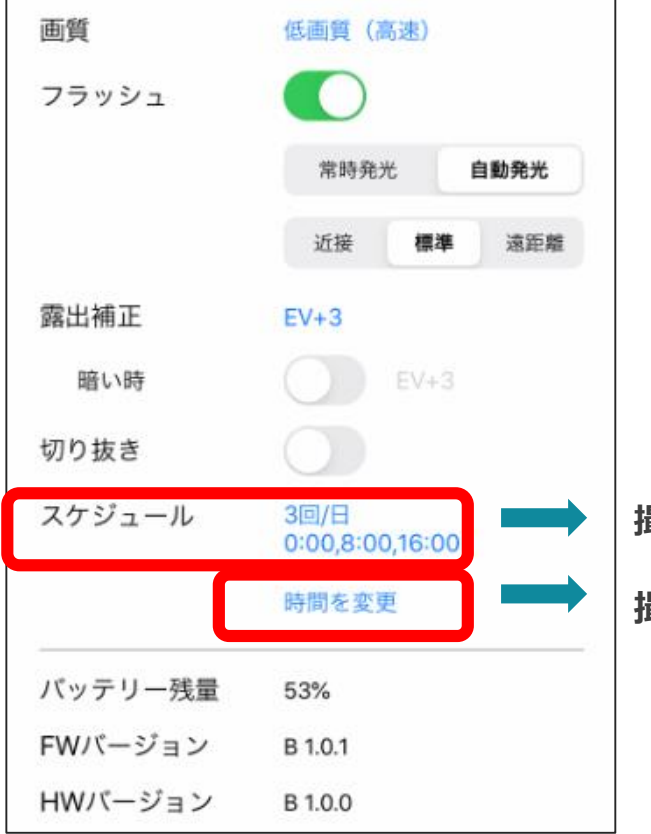

撮影頻度を選択・設定

撮影時間を変更したい場合 (次頁へ)

| キャンセル                | 決定                        |
|----------------------|---------------------------|
| 3回/日,0:00,8          | :00,16:00                 |
| 3回/日,0:00,8          | :00,16:00                 |
| 12回/日,0:00,2:00      | ,4:00,6:00,8:             |
| 8回/日,0:00,3:00,6:    | 00, 9:00, 12:00,          |
| 8回/日,1:00, 4:00, 7:0 | 00, 10:00, 13:00,<br>0:00 |

⑨ IoTカメラ 撮影スケジュール変更

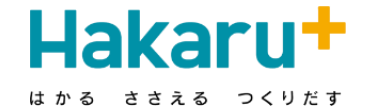

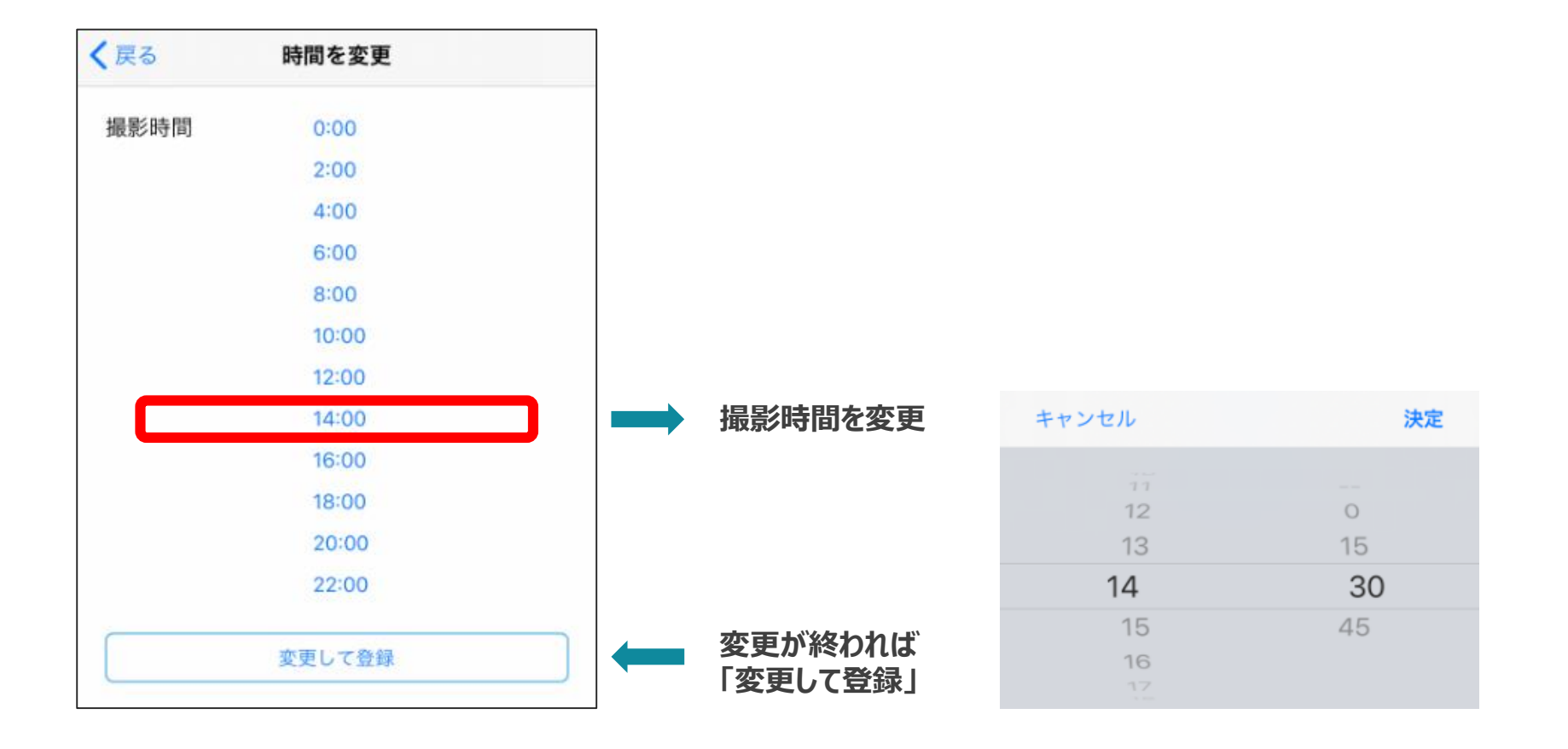

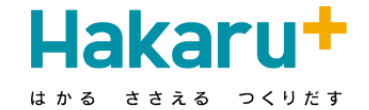

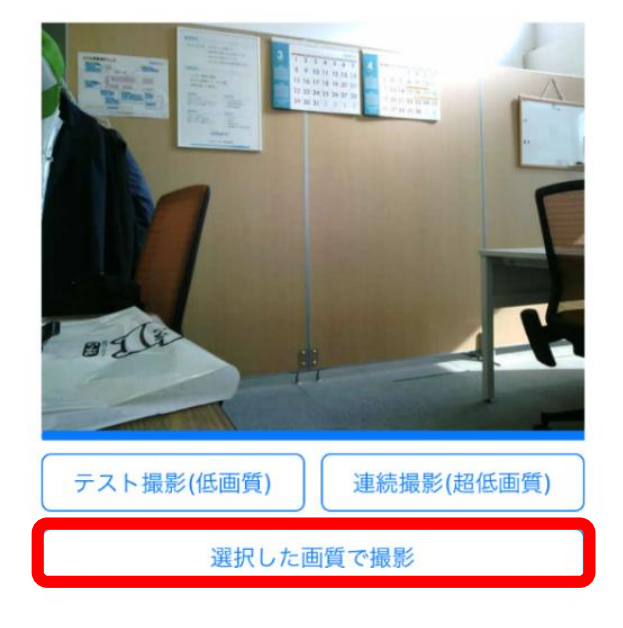

| 【撮影画像最終調整】                      |      |
|---------------------------------|------|
| 「選択した画質で撮影」タッフ゜ <del>&lt;</del> |      |
| →<br>テスト撮影を実施<br>」              | 繰り返し |
| →<br>画像確認                       |      |
| →<br>前頁の5~⑦の各種設定変更 —            |      |

最後に必ず「選択した画像で撮影」 をタップし画像を最終確認

## ① IoTカメラ 設定・設置完了・ログアウト

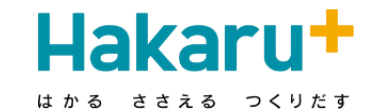

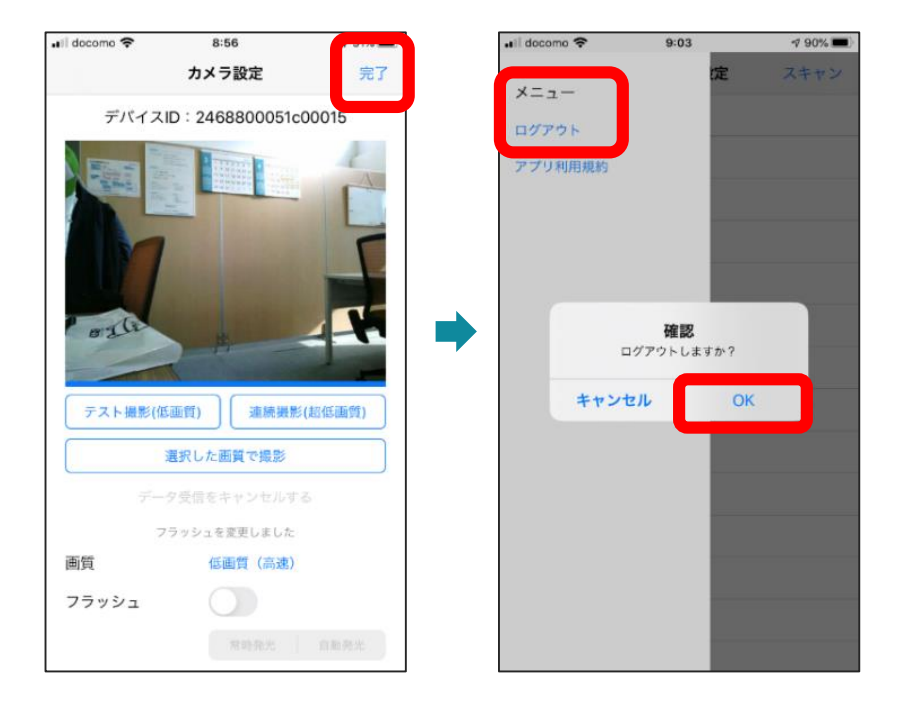

設定・設置が完了すれば 「完了」をタップ 「メニュー」をタップし
「ログアウト」して設置・設定完了

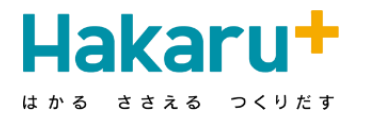

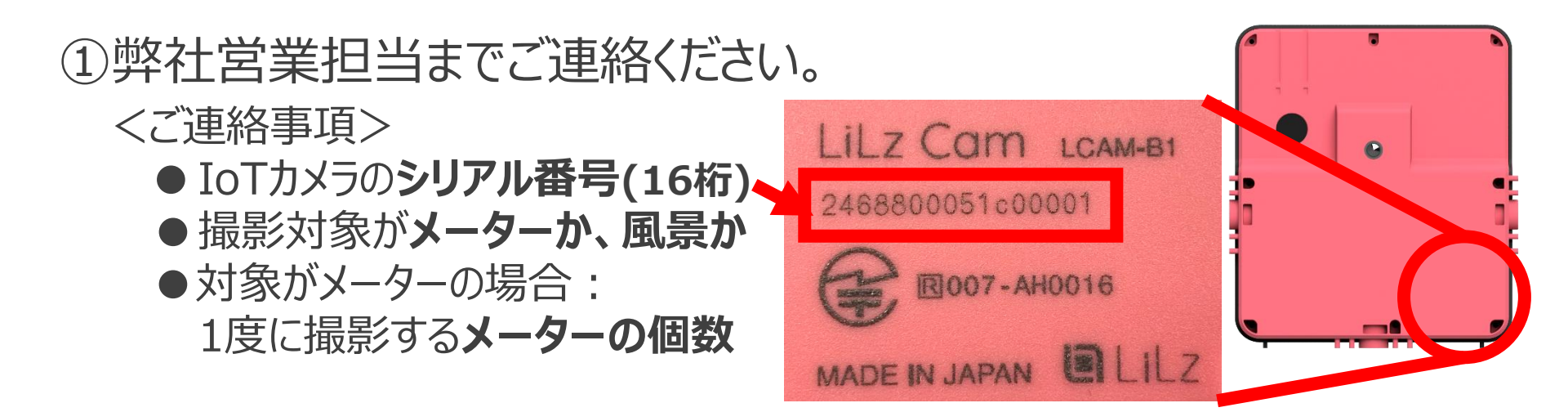

#### ②弊社にてID/PASSを発行し、営業担当よりご連絡差し上げます。

#### ③下記URLよりログインし、運用を開始してください。 http://ap.hakaru-rakusuru.jp/

#### 4. 設置場所を変更するときのご注意点

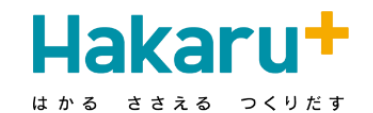

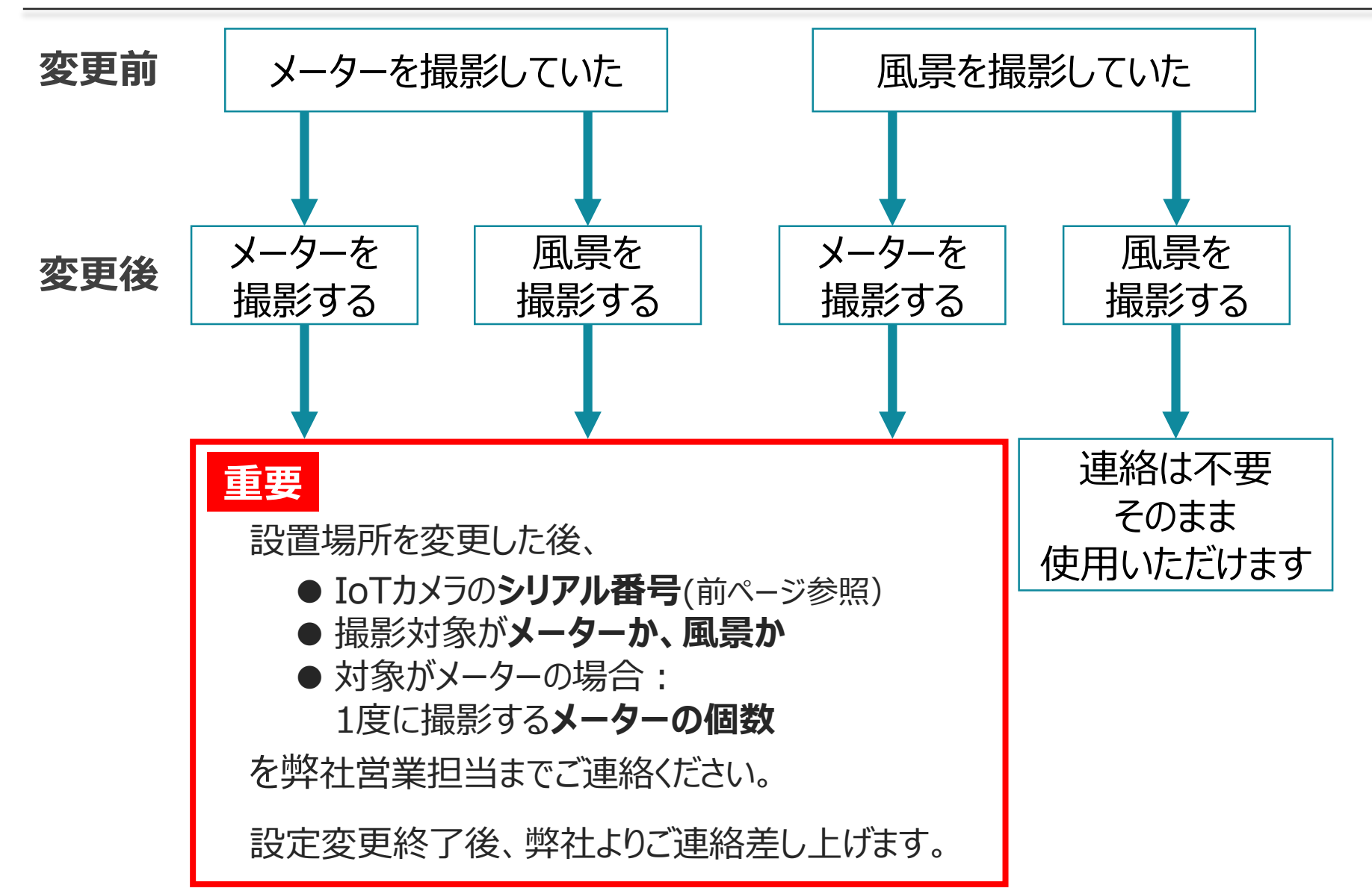

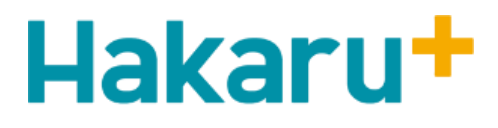

はかる ささえる つくりだす